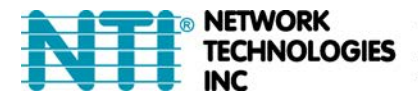

# **IP CAMERA CONFIGURATION IN ENVIROMUX WEB INTERFACE**

The IP cameras in the chart below can be monitored by the E-16D/5D/2D and be used to take snapshots and attach them to alert messages sent to users in the E-16D/5D/2D.

The images that are attached will be at the default resolution for each camera:

| Model             | Default Resolution | Current Firmware Version                   |
|-------------------|--------------------|--------------------------------------------|
| E-IPCAM-HNPO-P    | 1920x1080          | v2.800.00AC001.0.R, Build Date: 2020-09-04 |
| E-IPCAM-DHNPO-V2P | 1920X1080          | v5.4.5 build 170124                        |
| E-IPCAM-WHNPT-V4  | 1920x1080          | v2.800.0000000.1.R, Build Date: 2019-09-27 |

#### Materials Included:

| Model             | Power Supply                                                            |
|-------------------|-------------------------------------------------------------------------|
| E-IPCAM-HNPO-P    | 100-240V @ 50/60Hz Input/ 12VDC 1A Output w/ country specific line cord |
| E-IPCAM-DHNPO-V2P | 100-240V @ 50/60Hz Input/ 12VDC 1A Output w/ country specific adapter   |
| E-IPCAM-WHNPT-V4  | 100-240V @ 50/60Hz Input/ 5VDC 1.5A Output w/ country specific adapter  |

To configure the IP camera to capture this image, enter the indicated text in the "Image URL" box on the "Configure IP Cameras" page of the ENVIROMUX Web Interface. Also add the URL Type, IP address, Username and Password as indicated.

#### For E-IPCAM-HNPO-P:

Image URL: <IP ADDRESS>/onvif/snapshot?channel=1&subtype=0 URL Type: JPEG Default IP Address: see instruction on page 6 Default Username: admin Default Password: admin (if you change settings in the camera, you will have to change this.)

### For E-IPCAM-DHNPO-V2P

Image URL: <IP ADDRESS>/streaming/channels/1/picture URL Type: JPEG Default IP Address: 192.168.1.64 Default Username: admin Default Password: none- enter the password you assigned when you setup the camera

#### For E-IPCAM-WHNPT-V4:

 Image URL: <IP ADDRESS>/onvif/snapshot?channel=1&subtype=0

 URL Type:
 JPEG

 Default IP Address:
 see instruction on page 6

 Default Username:
 admin

 Default Password:
 admin

 (if you change settings in the camera, you will have to change this.)

For all models, be sure to put a checkmark in "Enable HTTP Auth"...

#### **Other ENVIROMUX Support**

The IP cameras listed can all be **monitored only** (no snapshots) using the E-MICRO-TRHP. (The E-MICRO-TRHP requires firmware version 3.11 or newer).

The E-IPCAM-WHNPT-V4 and E-IPCAM-HNPO-P can be used with the E-MINI-LXO and it can be monitored and take snapshots to attach to alert messages.

Only the E-IPCAM-WHNPT-V4 and E-IPCAM-HNPO-P can be used with the E-1W model and it can only be monitored (no snapshots).

#### See compatibility table on next page.

### Note: To use the E-IPCAM-WHNPT-V4 or E-IPCAM-HNPO-P with the E-MINI-LXO, E-1W, E-MICRO-TRHP and for E-mailing snapshots on the E-xD, you must first disable ONVIF Authentication in the camera's software. See page 7.

### ENVIROMUX Model Compatibility

| Model             | Monitoring         | Snapshots for alerts |
|-------------------|--------------------|----------------------|
| E-IPCAM-HNPO-P    | All Models         | E-xD, E-MINI-LXO     |
| E-IPCAM-DHNPO-V2P | E-xD, E-MICRO-TRHP | E-xD Only            |
| E-IPCAM-WHNPT-V4  | All Models         | E-xD, E-MINI-LXO     |

# **Configure IP Cameras**

| Add to View              | ✓<br>Enable this camera in the View page                           | JPE            | G 🗸                     |                                    |
|--------------------------|--------------------------------------------------------------------|----------------|-------------------------|------------------------------------|
| Name                     |                                                                    | JPE            | G                       |                                    |
| Image URL                | Name of the IP camera Full path of the image file of the IP camera | MJP            | EG<br>P                 |                                    |
| URL Type                 | JPEG V<br>Select IP Camera URL resource type. For RTS              | P URL's, manag | gement softwar          | e is needed                        |
| IP Address               | IP address of the IP camera                                        |                |                         |                                    |
| Refresh Rate (x100 msec) | 2<br>Refresh rate of the image in hundreds of milli                | seconds        |                         |                                    |
| Enable HTTP Auth         | ✓<br>Use HTTP Authorization to access this camera                  |                | Note: At p              | resent, the E-xD<br>JPEG and MJPE( |
| Enable Digest Access     | Use Digest Access Authentication to access th                      | is camera      | type image<br>cameras w | es taken by the live offer. The    |
| HTTP Auth Username       | admin<br>Username to be used in HTTP Authorization                 |                | RTSP prot<br>supported  | ocol option is no at this time.    |
| HTTP Auth Password       |                                                                    |                |                         |                                    |
| TID Camera #2            | Password to be used in HTTP Authorization                          |                |                         |                                    |
| TIP Camera #3            |                                                                    |                |                         |                                    |

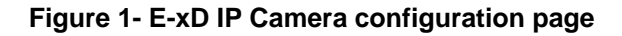

## **IP Camera Settings**

| Name               | IP Camera #1               |                               |                                |
|--------------------|----------------------------|-------------------------------|--------------------------------|
|                    | The name assigned for t    | his IP Camera                 |                                |
| Image URL          |                            |                               |                                |
|                    | Full path of the image fil | e of the IP camera            |                                |
| IP Address         |                            |                               |                                |
|                    | IP address of the IP cam   | era                           | with cameras that have         |
| Refresh Rate       | 10                         | (x100 msec)                   | include the ability to take    |
|                    | Refresh rate of the imag   | e in hundreds of milliseconds | include the ability to take    |
| HTTP Auth Username | default                    |                               | shapshots that can be added to |
|                    | Username to be used in     | HTTP Authorization            | eman.                          |
| HTTP Auth Password | default                    |                               |                                |
|                    | Password to be used in F   | ITTP Authorization            |                                |

Save

### Figure 2- E-MICRO-TRHP IP Camera configuration page

# **Configure IP Cameras**

| IP Camera #1             |                                                            |
|--------------------------|------------------------------------------------------------|
| Add to View              | Enable this camera in the View page                        |
| Name                     | Name of the IP camera                                      |
| Image URL                | Full path of the image file of the IP camera               |
| IP Address               | IP address of the IP camera                                |
| Refresh Rate (x100 msec) | 0<br>Refresh rate of the image in hundreds of milliseconds |

# Figure 3- E-MINI-LXO IP Camera configuration page

| Name         | IP Camera #1                                          |                            |  |  |  |
|--------------|-------------------------------------------------------|----------------------------|--|--|--|
|              | The name assigned                                     | ed for this IP Camera      |  |  |  |
| image URL    |                                                       |                            |  |  |  |
|              | Full path of the in                                   | nage file of the IP camera |  |  |  |
| P Address    |                                                       |                            |  |  |  |
|              | IP address of the                                     | IP camera                  |  |  |  |
| Refresh Rate | 10                                                    | (x100 msec)                |  |  |  |
|              | Refresh rate of the image in hundreds of milliseconds |                            |  |  |  |

## Figure 4- E-1W IP Camera configuration page

The E-MINI-LXO and E-1W do not support authentication. Only the E-IPCAM-WHNPT-V4 or E-IPCAM-HNPO-P can be used with them provided you first disable ONVIF Authentication in the camera's software.

# **Access Individual Camera Settings**

# E-IPCAM-DHNPO-V2P

To access the E-IPCAM-DHNPO-V2P web interface to change its settings:

1. Connect the camera to a POE connected Ethernet cable to power it ON, or connect the supplied 12VDC power supply. The Ethernet cable must be connected to the same local network your PC is connected to.

Note: By default, this camera obtains an IP address from a DHCP server on the local network. To find the IP address of the camera, consult the DHCP client list on the DHCP server of your wireless router or use the search tool (SADP.exe available from our <u>website</u>) and follow the instructions. (See image at bottom of page.)

2. Open a browser (Internet Explorer, Firefox, etc) on that PC and enter the IP address found with the search tool. If no DHCP server exists, the default IP will be **192.168.1.64.** 

3. The first time you do this, the Activation window will pop up. Assign a password. The password must contain a minimum of 8 characters, including upper case letters, lower case letters, and numbers. **Note: No special characters can be used.** Be sure to make note of it after entering it. Then click "OK".

| Password |                                                                                                    | -         |
|----------|----------------------------------------------------------------------------------------------------|-----------|
|          |                                                                                                    | $\otimes$ |
|          | Valid password range [8-16]. You can<br>use a combination of numbers,<br>lowercase, uppercase and special<br>character for your password with at<br>least two kinds of them contained. |           |
| Confirm  |                                                                                                    |           |

If you are using the SADP discovery tool to identify the IP address of the **E-IPCAM-DHNPO-V2P**, you will be able to assign the password from the discovery tool window (below).

|                                                                    |                          | Concession in the local division in the local division in the loca | No. of Lot of Lot of Lot of Lot of Lot of Lot of Lot of Lot of Lot of Lot of Lot of Lot of Lot of Lot of Lot of |                  |      |               | Sec. market | 141400000 (1511)                | -      |
|--------------------------------------------------------------------|--------------------------|----------------------------------------------------------------------------------------------------|----------------------------------------------------------------------------------------------------|------------------|------|---------------|-------------|---------------------------------|--------|
|                                                                    | Port   Device Serial No. | HTTP R                                                                                                    | IPv4 Gateway                                                                                                    | Software Version | Port | IPv& Address  | Status      | <ul> <li>Device Type</li> </ul> | I I ID |
|                                                                    | DS-2CD2125FWD-1201706    | : 80                                                                                                    | 192,168,1,1                                                                                                    | V5.4,5build 1701 | 8000 | 192,168,1.64  | Inactive    | DS-2CD2125FWD-1                 | 001    |
|                                                                    | D5-2CD2122PWD-I520180    | 80                                                                                                    | 192.168.3.3                                                                                                    | V5.5.0build 1707 | 8000 | 192,168.3,113 | Active      | DS-2CD2122FWD-IS                | 002    |
| The device is not activated.                                       | - G                      |                                                                                                    |                                                                                                    |                  |      |               |             |                                 |        |
|                                                                    |                          |                                                                                                    |                                                                                                    |                  |      |               |             |                                 |        |
|                                                                    |                          |                                                                                                    |                                                                                                    |                  |      |               |             |                                 |        |
| You can modify the network parameters after the device activation. |                          |                                                                                                    |                                                                                                    |                  |      |               |             |                                 |        |
| Activate New                                                       |                          |                                                                                                    |                                                                                                    |                  |      |               |             |                                 |        |
| New Password:                                                      |                          |                                                                                                    |                                                                                                    |                  |      |               |             |                                 |        |
| Confirm Password:                                                  |                          |                                                                                                    |                                                                                                    |                  |      |               |             |                                 |        |
| Enable Hik-Connect                                                 |                          |                                                                                                    |                                                                                                    |                  |      |               |             |                                 |        |
|                                                                    |                          |                                                                                                    |                                                                                                    |                  |      |               |             |                                 |        |

4. After the initial login and password assignment, the login screen will look like this.

| admin    |
|----------|
| Password |
| Login    |

5. Enter the username and assigned password. Then click "Login".

You now have access to all internal settings of the camera.

Note: In order to attach camera images to email or save them on a USB flash drive, either upgrade the E-xD firmware to version 4.18 and above OR a change to this IP camera's default settings will be needed (below).

In the IP camera's default settings, the camera will have the **RTSP Authentication** and **Web Authentication** configured for "**digest**".

In this configuration, the IP Camera image will not be able to be attached to email or saved on USB flash drive on the E-xD unit with older E-xD firmware.

Under Security Configuration, change **RTSP Authentication** and **Web Authentication** to "**digest/basic**" (as shown below). Then be sure to press "**Save**".

Once complete, the E-xD will be able to attach an IP camera image to email and save it to a USB flash drive.

| Configuration    | × +                          |                              |      |
|------------------|------------------------------|------------------------------|------|
| ← → C ▲ Not secu | ure   192.168.3.14/doc/page/ | config.asp                   |      |
|                  | Live View Conf               | iguration                    |      |
| E System         | Authentication IP /          | Address Filter Security Serv | vice |
| System Settings  | RTSP Authentication          | digest/basic                 | ~    |
| Maintenance      | WEB Authentication           | digest/basic                 | ~    |
| Liser Management | _                            |                              |      |
| Network          | Save                         |                              |      |

# E-IPCAM-WHNPT-V4 and E-IPCAM-HNPO-P

To access the **E-IPCAM-WHNPT-V4 or E-IPCAM-HNPO-P** web interface to change its settings: 1. Connect the AC adapter to the camera to power it ON. Wait 30 seconds.

2. Connect an Ethernet cable between the camera and an available port on a router (connected to your network), or directly to a PC.

Note: By default, this camera obtains an IP address from a DHCP server on the local network. To find the IP address of the camera, consult the DHCP client list on the DHCP server of your wireless router or use the IP Config tool found in the e-ipcam-whnpt-v4.zip available on our <u>website</u>.

However, if there is no DHCP server available, or if you are connecting the camera directly with your PC without another device in-between, use the IP Config tool to discover the IP address.

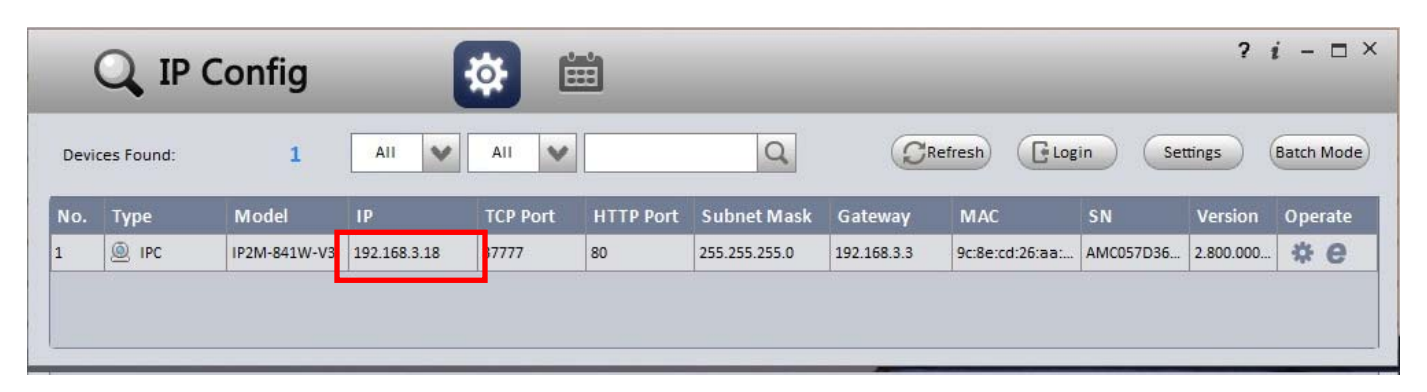

3. Open a browser (Internet Explorer, Firefox, etc) on that PC and enter the IP found in the client list or in the IP Config tool. (If you are not going to change the IP address, you can use that IP address on the ENVIROMUX "Configure IP Camera" page.)

4. The login window will pop up.

5. Enter the default user name "admin" and default password "admin" (all lowercase letters).

6. Click "Login".

You now have access to all internal settings of the camera.

If you make changes to the network settings, you will have to reset the IP camera and you will be forced to change the password. Please select a password that is at least 8 characters long, and include a combination of uppercase letters, lowercase letters, and numbers. Be sure to make note of the new password.

| 0                | Modify | Passwo | rd     |  |
|------------------|--------|--------|--------|--|
| New Password     |        |        |        |  |
| Confirm Password | Weak   | Middle | Strong |  |
|                  |        | ОК     |        |  |

| 👤 admin |       |  |
|---------|-------|--|
| ا هر    |       |  |
|         | Login |  |

Note: To use the E-IPCAM-WHNPT-V4 or the E-IPCAM-HNPO-P with the E-MINI-LXO, E-1W, E-MICRO-TRHP and for E-mailing snapshots on the E-xD, you must first <u>disable</u> ONVIF Authentication in the camera's software. (ONVIF Authentication is enabled by default.) After changing the setting, click "Save".

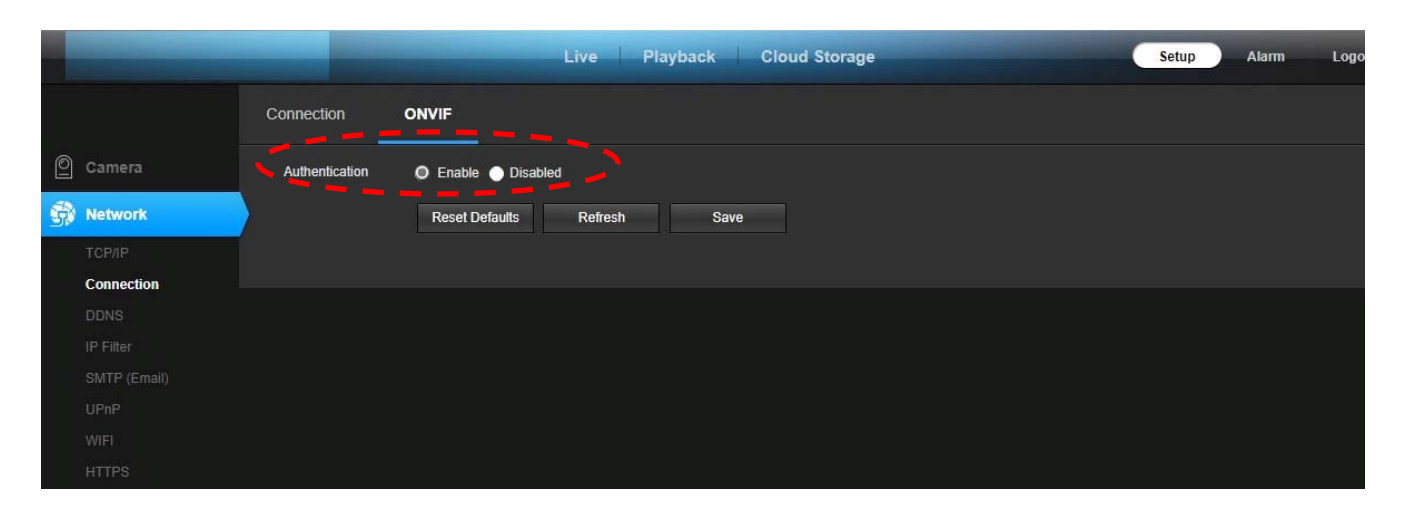

Figure 5- ONVIF Authentication is disabled

MAN285 REV 10/7/24